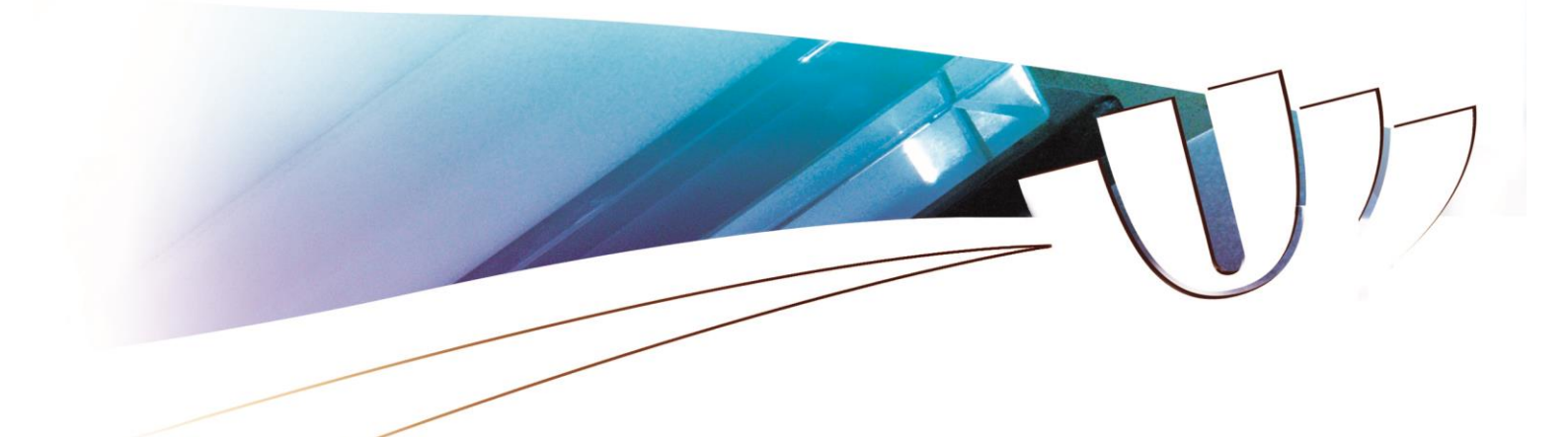

# ORec – Guide à l'usage des vacataires d'enseignement

# Mode opératoire :

| Création d'un nouveau compte ORec | page 2  |
|-----------------------------------|---------|
| Renouvellement d'une vacation     | page 10 |
| Contacts RH de proximité          | page 11 |

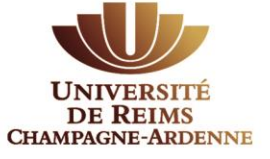

Version en vigueur à la date du 03/06/2024

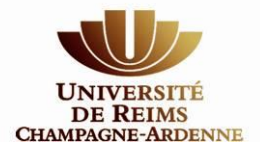

## Création d'un nouveau compte ORec

Vous souhaitez effectuer des vacations d'enseignement au sein de l'Université de Reims Champagne Ardenne, merci de vous diriger vers la page : <u>https://vacataires.univ-reims.fr</u>

| NOUVEAL           | I VACATAIRE   |   |                                               | VACATAIRES D'ENSEIGNEMENT                                                                                                    |
|-------------------|---------------|---|-----------------------------------------------|----------------------------------------------------------------------------------------------------|
| 💼 Créer ur        | a compte ORec |   | ♥ Vous avez<br>sein de l'Uni<br>disposer d'un | été identifié par une composante pédagogique afin de dispenser des heures d'enseignement :<br>versité de Reims Champagne-Ardenne. Afin de constituer un dossier administratif, vous dev<br>n compte ORec. |
|                   |               |   |                                               | Telecharger la notice du vacataire                                                                                                    |
| VACAIAIRE         | UEJA INSCRIT  |   |                                               |                                                                                                    |
|                   |               |   |                                               |                                                                                                    |
| vincentvercollier | ×             | 6 |                                               |                                                                                                    |
|                   |               |   |                                               |                                                                                                    |
| •••••             |               |   |                                               |                                                                                                    |
| <b>₽</b> CC       | nnexion       |   |                                               |                                                                                                    |
|                   |               |   |                                               |                                                                                                    |
| Mot de pa         | isse oublié ? |   |                                               |                                                                                                    |
|                   | <u>_</u>      |   |                                               |                                                                                                    |
|                   | Uu            |   |                                               |                                                                                                    |

Cliquez sur « Créer un compte ORec » et renseignez toutes les informations demandées.

| ORec        |                                                                                                    |                                                     |                                       |
|-------------|----------------------------------------------------------------------------------------------------|-----------------------------------------------------|---------------------------------------|
| MALL CC 10  | RÉATION D'UN COMPTE VACATAIRES D'ENSEIGNEMENT                                                                                                    |                                                     | MAR LOC                               |
|             | Pourquoi créer un compte OREC ?<br>Vaus avez conveniu avec une commosante néclaone/inue de l'Université de Reims Chamnaone-                                                                                                    | * Adresse e-mail<br>testorecompo-candidat@gmail.com |                                       |
|             | Ardenne d'interventions d'enseignement à réaliser. Afin de constituer un dossier administratif,<br>vous devez disposer d'un compte ORce. La création d'un compte 'ORCC' est nécessaire afin de                                                                                          | * Nom ďutilisateur                                  |                                       |
|             | construer voire dosser annuistrant (etat cevil, pieces justificatives,). Le dosser permet de<br>vérifier que vous remplisser les conditions règlementaires pour être recruté en qualité de<br>vacataire d'enseignement et, pour les vacations rémunérées, permet le paiement des heures | CANDIDAT  * Mot de passe                            |                                       |
| P P ARS     | dispensées.<br>Comment ça se passe ?                                                                                                    | ••••••                                              | ► 9 <sup>*</sup> A <sup>3</sup>       |
| 9° 💜 🔟      | Vous complétez les différents champs demandés et validez votre demande de création de compte<br>en cliquant sur le bouton "Créer un compte".                                                                                                    | Verification du mot de passe                        | ् २, 🛠 🗋                              |
| andre De to | Vous receivrez un Ter mai vous demandant d'activer votre compte, en cliquant sur un lien. (l'ensez<br>à vérifier dans votre dossier spam/indésitables de votre messagerie si vous ne receivez pas le<br>message au bout de quelques instants).                                          |                                                     | and the second                        |
| の田。二日       | A la suite de l'activation de votre compte, vous serez automatiquement redirigés vers votre<br>espace personnel où vous pourrez commencer les démarches administratives d'inscription.                                                                                                  |                                                     | NA H.                                 |
| State State |                                                                                                    |                                                     | · · · · · · · · · · · · · · · · · · · |
| and Alle    |                                                                                                    | Créer un compte                                     | ALC .                                 |

Après avoir validé, un bandeau vert apparait vous indiquant d'activer votre compte via le mail automatique qui vous a été envoyé.

Pensez à vérifier que le message n'a pas été archivé dans le dossier de courriers indésirables (SPAM) de votre messagerie.

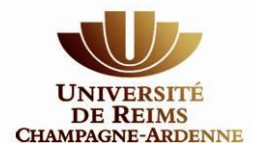

|   | Confirmation d'inscription en tant que vacataire CANDIDAT ×                                                  |
|---|----------------------------------------------------------------------------------------------------|
| • | URCA - vacataires <drh-vacataires-enseignement@univ-reims.fr></drh-vacataires-enseignement@univ-reims.fr>    |
|   | Bonjour,                                                                                                    |
|   | Vous venez de vous inscrire en tant que vacataire pour le compte de l'Université de Reims Champagne-Ardenne. |
|   | Pour valider votre compte utilisateur, merci de vous rendre sur le site en cliquant ici ORec                 |
|   | Rappel de vos données de connexion                                                                           |
|   | Nom d'utilisateur : CANDIDAT                                                                                 |
|   | Adresse mail : testoreccompo+candidat@gmail.com                                                              |
|   |                                                                                                    |
|   | Bien Cordialement                                                                                            |
|   | Gestion des Vacataires d'enseignement de l'Université de Reims Champagne-Ardenne                             |

Ce message est envoyé automatiquement, merci de ne pas répondre. Pour toutes demandes concernant votre candidature, merci d'écrire à drh-vacataires-enseignement@univ-reims.fr

En cliquant sur le lien <u>ORec</u> vous serez automatiquement redirigé.e vers l'application pour créer votre profil et renseigner l'ensemble de vos données personnelles et vos coordonnées afin de constituer votre dossier de vacataire.

| Données Administratives Individuel | les                               |                              |
|------------------------------------|-----------------------------------|------------------------------|
| * Civilité                         | * Nom d'usage                     |                              |
| Monsieur                           | ~                                 |                              |
| Nom de famille (Nom de naissance)  |                                   | i * Prénom                   |
|                                    |                                   |                              |
| * Date de naissance                | Ville et département de naissance | * Pays de naissance          |
|                                    |                                   | France                       |
| * Situation Familiale              |                                   |                              |
| Célibataire                        |                                   | ~                            |
| * Date situation familiale         |                                   |                              |
|                                    |                                   |                              |
| * Pays de la Nationalité           |                                   | * Numéro de sécurité sociale |
| France                             | ~                                 |                              |
| * Profession                       | Employeur                         | Ville de l'employeur         |
|                                    |                                   |                              |

<u>Remarque</u> : Si vous ne possédez pas de Numéro de sécurité sociale, le message suivant va s'afficher.

\* Numéro de sécurité sociale

Ce numéro de sécurité sociale est déjà connu. Si vous avez

perdu vos identifiants, merci de contacter l'assistance.

*Vous devez indiquer votre nationalité d'origine et <u>remplacer le « SANS OBJET » renseigné</u> <u>automatiquement par votre nom de famille</u> dans la rubrique « Numéro de sécurité sociale ».* 

<u>Remarque</u> : il vous est demandé de renseigner votre adresse personnelle et non celle de votre employeur. <u>L'adresse indiquée sur l'application doit correspondre à celle indiquée sur votre RIB.</u>

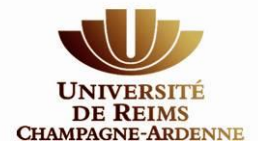

| Numéro                         | Extension | Nature de voie    |        |
|--------------------------------|-----------|-------------------|--------|
|                                | ~         | Nature de la voie | $\sim$ |
| * Nom de la voie               |           |                   |        |
|                                |           |                   |        |
| Complément d'adresse           |           |                   |        |
|                                |           |                   |        |
| * Ville                        |           |                   |        |
|                                |           |                   |        |
| * Code Postal                  |           |                   |        |
|                                |           |                   |        |
| * Pays                         |           |                   |        |
| France                         |           |                   | $\sim$ |
| * Numéro de téléphone portable |           |                   |        |
|                                |           |                   |        |
| Numéro de téléphone Fixe       |           |                   |        |
|                                |           |                   |        |
|                                | Er        | registrer         |        |

Toutes les cases marquées d'un astérisque sont à remplir obligatoirement. Vous ne pourrez pas transmettre votre dossier tant que toutes les informations obligatoires n'auront pas été renseignées. Terminez votre saisie en cliquant sur le bouton « Enregistrer ».

<u>Information</u>: Vous pouvez modifier ces informations tant que celles-ci ne sont pas validées par les services des Ressources Humaines de l'Université. Après la vérification et la validation des données par les services compétents, vous devrez procéder à une demande de modification depuis le menu supérieur « Profil > Afficher ».

Après avoir créé votre profil, vous allez devoir choisir la campagne au titre de laquelle vous souhaitez effectuer votre vacation,

| Gestion Vacataires d'enseignement |                             |                             |                 |        | 🗰 Accueil > Vos candidatures |
|-----------------------------------|-----------------------------|-----------------------------|-----------------|--------|------------------------------|
| VOS CANDIDATURES                  |                             |                             |                 |        |                              |
| CAMPAGNE                          | PÉRIODE INTERVENTION        | PÉRIODE DINSCRIPTION        | CATÉGORIE       | STATUT | Actions                      |
|                                   |                             | CAMPA                       | GNE(S) À VENIR  |        |                              |
| Année Universitaire 2020/2021     | Du 01/09/2020 au 31/08/2021 | Du 01/06/2020 au 31/08/2021 |                 |        | 🌲 Nouvelle                   |
|                                   |                             | САМРАС                      | SNE(S) EN COURS |        |                              |
| Année Universitaire 2019/2020     | Du 01/09/2019 au 31/08/2020 | Du 01/09/2019 au 31/08/2020 |                 |        | ♣ Nouvelle                   |

ainsi que le type de vacation que vous souhaitez effectuer en fonction de votre profil et de votre activité principale.

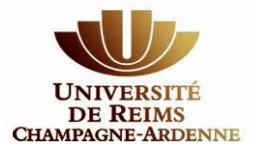

| Catégories ouvertes au recrutement de cette campagne : Année Universitaire 2024/2025                                                                                                    |
|----------------------------------------------------------------------------------------------------|
| Vacataire Rémunéré                                                                                                    |
| Agent de la fonction publique titulaire                                                                                                    |
| Salarié.e du secteur privé                                                                                                    |
| Agent de la fonction publique contractuel                                                                                                    |
| Profession libérale, travailleur indépendant, auto-entrepreneur, intermittent                                                                                                    |
| Dirigeant.e entreprise                                                                                                    |
| Chargé enseignement vacataire ayant perdu son activité principale                                                                                                    |
| Etudiant.e inscrit.e en vue de la préparation diplôme de 3ème cycle                                                                                                    |
| Retraité.e ou Pré-retraité.e de moins de 67 ans (Hors retraité.e de l'URCA)                                                                                                    |
| Retraité.e de l'URCA et ou retraité.e de plus de 67 ans                                                                                                    |
|                                                                                                    |
|                                                                                                    |
| Vacataire à titre gracieux                                                                                                    |
| Vacataire à titre gracieux<br>Salarié.e du secteur privé                                                                                                    |
| Vacataire à titre gracieux           Salarié.e du secteur privé           Agent de la fonction publique contractuel                                                                                                    |
| Vacataire à titre gracieux           Salarié.e du secteur privé           Agent de la fonction publique contractuel           Profession libérale, travailleur indépendant, auto-entrepreneur, intermittent                                                                                                    |
| Vacataire à titre gracieux         Salarié.e du secteur privé         Agent de la fonction publique contractue!         Profession libérale, travailleur indépendant, auto-entrepreneur, intermittent         Dirigeant.e entreprise                                                                                                    |
| Vacataire à titre gracieux         Salarié.e du secteur privé         Agent de la fonction publique contractuel         Profession libérale, travailleur indépendant, auto-entrepreneur, intermittent         Dirigeant.e entreprise         Chargé enseignement vacataire ayant perdu son activité principale                                                                                                    |
| Vacataire à titre gracieux         Salarié.e du secteur privé         Agent de la fonction publique contractuel         Profession libérale, travailleur indépendant, auto-entrepreneur, intermittent         Dirigeant.e entreprise         Chargé enseignement vacataire ayant perdu son activité principale         Agent de la fonction publique titulaire                                                                                                    |
| Vacataire à titre gracieux         Salarié.e du secteur privé         Agent de la fonction publique contractuel         Profession libérale, travailleur indépendant, auto-entrepreneur, intermittent         Dirigeant.e entreprise         Chargé enseignement vacataire ayant perdu son activité principale         Agent de la fonction publique titulaire         Etudiant.e inscrit.e en vue de la préparation diplôme de 3ème cycle                                                                                     |
| Vacataire à titre gracieux         Salarié.e du secteur privé         Agent de la fonction publique contractuel         Profession libérale, travailleur indépendant, auto-entrepreneur, intermittent         Dirigeant.e entreprise         Chargé enseignement vacataire ayant perdu son activité principale         Agent de la fonction publique titulaire         Etudiant.e inscrit.e en vue de la préparation diplôme de 3ème cycle         Retraité.e ou Pré-retraité.e de moins de 67 ans (Hors retraité.e de l'URCA) |
| Vacataire à titre gracieuxSalarié.e du secteur privéAgent de la fonction publique contractuelProfession libérale, travailleur indépendant, auto-entrepreneur, intermittentDirigeant.e entrepriseChargé enseignement vacataire ayant perdu son activité principaleAgent de la fonction publique titulaireEtudiant.e inscrit.e en vue de la préparation diplôme de 3ème cycleRetraité.e de l'URCA et ou retraité.e de plus de 67 ans                                                                                             |
| Vacataire à titre gracieux         Salarié.e du secteur privé         Agent de la fonction publique contractuel         Profession libérale, travailleur indépendant, auto-entrepreneur, intermittent         Dirigeant.e entreprise         Chargé enseignement vacataire ayant perdu son activité principale         Agent de la fonction publique titulaire         Etudiant.e inscrit.e en vue de la préparation diplôme de 3ème cycle         Retraité.e ou Pré-retraité.e de moins de 67 ans (Hors retraité.e de l'URCA) |

Une fois votre catégorie choisie, la liste de l'ensemble des pièces justificatives que vous devrez télécharger sur l'application s'affiche :

| Vacataire Rémunéré                                                                                                    |          |                                                             | ← Retour |
|----------------------------------------------------------------------------------------------------|----------|-------------------------------------------------------------|----------|
| Campagne de recrutement des vacataires Année Universitaire 2024/2025                                                                                                    |          |                                                             |          |
| Vous avez choisi de postuler en tant que Agent de la fonction publique titulaire<br>Liste des documents à fournir pour votre dossier d'inscription<br>Ces documents sont à dépaser une seule fois y compris si vous sauhuiter intervenir dans plusieurs composantes. Merci de grégore ces pièces afin de pouvoir les ajouter à votre dossier ters de l'étape suivante. |          |                                                             |          |
| * Pièce d'identité                                                                                                    | <b>e</b> | ★ RIB                                                       | <b>e</b> |
| Carte Nationale d'Identité (copie recto verso) OU Passeport (Copie des pages 2 et 3) OU Carte de séjour en cours de validité                                                                                                    |          | RIB original et personnel avec l'adresse du domicile actuel |          |
| * Attestation de sécurité sociale                                                                                                    | <b>e</b> | * Curriculum Vitae                                          | <u> </u> |
| Document à récupérer sur votre espace personnel de votre organisme de sécurité sociale                                                                                                    |          | Curriculum Vitae récent                                     |          |
| * Fiche de renseignement                                                                                                    | -        |                                                             |          |
| Merci de remplir cette fiche pour compléter votre dossier de candidature                                                                                                    |          |                                                             |          |
|                                                                                                    |          |                                                             |          |
|                                                                                                    | Confir   | mer                                                         |          |

Veillez à vous assurer de disposer de l'ensemble de ces documents au format pdf, png, jpeg ou gif afin de pouvoir poursuivre votre candidature. Attention, chaque document ne peut dépasser la taille maximale de 2Mo.

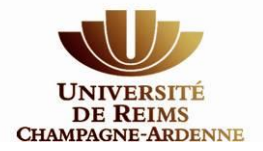

Après avoir « Confirmer » vous allez renseigner votre demande de vacation et télécharger vos pièces justificatives. <u>Veillez à transmettre des documents de bonne qualité visuelle</u>.

• Etape 1 : Sélectionnez la ou les composantes pour lesquelles vous avez déjà pris contact avec les services administratifs.

| lous devez ajouter au moins une composante pour pouvoir postuler | TOS DUSSIENS                   | Etape Obligatoire |
|------------------------------------------------------------------|--------------------------------|-------------------|
|                                                                  | Pas de composante selectionnée |                   |
|                                                                  | COMPOSANTES                    |                   |
|                                                                  | Ajouter à vos dossiers         |                   |
| Campus des Comtes de Champagne - Dr                              | oit                            |                   |
| Campus des Comtes de Champagne - Le                              | ttres                          |                   |
| Campus des Comtes de Champagne - SE                              | SG                             |                   |
| Direction des études et de la Vie Univers                        | itaire (DAEU & SES)            |                   |
| Ecoles Doctorales                                                |                                |                   |
| EISINE                                                           |                                |                   |
| Ecole Supérieure d'Ingénieurs Reims                              |                                |                   |
| Institut National Sup du Professorat et d                        | e l'Education                  |                   |
| IUT de Reims Chalons Charleville                                 |                                |                   |
| IUT de Troyes                                                    |                                |                   |
| Institut universitaire du temps libre                            |                                |                   |
| Institut Georges Chappaz de la vigne et                          | lu vin en Champagne            |                   |
| Maison des langues                                               |                                |                   |
| Service Universitaire de l'Action Culture                        | le                             |                   |
| Serv Univ Activités physiques et sportiv                         | 21                             |                   |
| UFR Droit et Science Politique                                   |                                |                   |
| UFR Lettres et Sciences Humaines                                 |                                |                   |
| UFR de Médecine                                                  |                                |                   |
| UFR d'Odontologie                                                |                                |                   |
| UFR de Pharmacie                                                 |                                |                   |
| UFR Sciences Economiques, Sociales et                            | de Gestion                     |                   |
| UFR Sciences Exactes et Naturelles                               |                                |                   |
| UFR Sciences et Techniques des Activité                          | s Physiques et Sportives       |                   |

• Etape 2 : Si vous les connaissez, vous pouvez préciser la date de début des enseignements ainsi que le nombre d'heures en équivalent TD – <u>Cette étape est facultative</u> – En cas de doute vis-à-vis de la date de début de vos interventions et des volumes d'heures : abstenez-vous !

| 0                           | VOS DOSSIERS Étape Val                    |                                    |                    | idée 🗸 |  |
|-----------------------------|-------------------------------------------|------------------------------------|--------------------|--------|--|
| Composante                  | Date de 1ère intervention<br>(facultatif) | Nombre d'heures TD<br>(facultatif) | Etat               | Û      |  |
| IJT REIMS                   |                                           | 30,00                              | A Valider Candidat |        |  |
| Totaux                      |                                           | 30,00                              |                    |        |  |
| ✓ Valider les modifications |                                           |                                    |                    |        |  |

• Etape 3 : Téléchargez l'ensemble des pièces justificatives qui vous sont demandées en fonction de votre catégorie. Certaines pièces sont obligatoires (en-tête rouge) ; d'autres sont facultatives (en-tête gris). Il

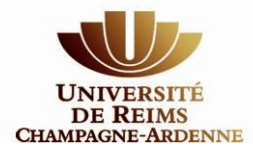

ne vous sera pas possible de déposer votre demande de vacation si toutes les pièces à en-tête rouge n'ont pas été déposées.

| Transmettre ma candidature 🛛                                                                                                    |
|----------------------------------------------------------------------------------------------------|
| 2 <b>DOCUMENTS À FOURNIR</b> Étape Obligatoire <b>!</b><br>© Seuds les documents zip ou pdf et les images de type jpeg, pag et gil sont acceptés ( taille maximum par transfert 2M ). Documents en français uniquement. Le<br>Liédechargement s'effectue de suite après la selection du fichier. Veuillez attendre la fin du téléchargement avant de Lélécharger un autre document. |
| ATTESTATION DE SÉCURITÉ SOCIALE 🔹 🖨                                                                                                    |
| <sup>1</sup> Document à récupérer sur votre espace personnel de votre organisme de sécurité sociale<br>État : Manquant<br>Ajouter                                                                                                    |
| CURRICULUM VITAE 🔹 🖨                                                                                                    |
| i <sub>Curriculum</sub> Vitae récent<br>État : Manquant<br>Ajouter                                                                                                    |
| FICHE DE RENSEIGNEMENT * A                                                                                                    |
| Merci de remplir cette fiche pour compléter votre dossier de candidature     Importer le modèle                                                                                                    |
| État : Manquant                                                                                                    |
| PIÈCE D'IDENTITÉ 🔹 🔒                                                                                                    |
| <sup>1</sup> Carte Nationale d'Identité (copie recto-verso) OU Passeport (Copie des pages 2 et 3) OU Carte de séjour en cours de validité<br>État : Manquant                                                                                                    |
| RIB * 🖴                                                                                                    |
| 1 RIB original et personnel avec l'adresse du domicile actuel                                                                                                    |
| État : Manquant                                                                                                    |

#### ATTENTION : Il vous est demandé de ne rien renseigner sous l'encart 'Acte d'engagement (Réservé DRH)'

C'est ici que vous pourrez récupérer votre acte d'engagement dès lors que ce dernier aura été validé par l'ensemble des acteurs RH.

<u>Remarque</u>: si vous n'avez pas à votre disposition l'ensemble des pièces, vous pouvez stopper votre enregistrement et reprendre là où vous vous étiez arrêté ultérieurement.

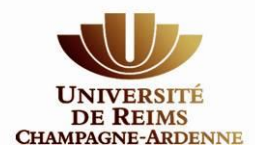

Vous pouvez modifier vos documents tant qu'ils n'ont pas été vérifiés et validés par les référents RH des composantes pour lesquelles vous souhaitez effectuer une vacation. Pour cela, il vous suffit de supprimer le document et de télécharger le nouveau document que vous souhaitez transmettre.

<u>Information</u> : Si le référent RH de votre composante de rattachement estime que la pièce ne convient pas, vous serez averti par mail et vous devrez en redéposer une dans les plus brefs délais. **En cas de refus de pièce ou pour toute question merci d'utiliser directement le contact du référent RH de proximité de la composante concernée** ; l'adresse fonctionnelle drh-vacataires-enseignement@univ-reims.fr ne permet de contacter que la direction centrale des ressources humaines. Reportez-vous à la liste des contacts disponible à la fin de ce guide.

• Etape 4 : Si vous connaissez l'intitulé précis des enseignements que vous allez effectuer, vous pouvez renseigner vos disciplines d'intervention. Vous pouvez également vous servir de cette étape pour informer la composante de vos compétences. <u>Cette étape est facultative</u>.

| 3 DISCIPLINE(S) ENSEIGNÉE(S) Étape Validée ✓ ◊ Vous pouvez ajouter, si vous le désirez, les disciplines que vous voulez enseigner à l'Université de Reims Champagne-Ardennes Cette étape est facultative. |                                        |     |          |  |
|----------------------------------------------------------------------------------------------------|----------------------------------------|-----|----------|--|
| Code                                                                                                    | Nom                                    |     |          |  |
| 4403                                                                                                    | BIOLOGIE CELLULAIRE                    |     | Û        |  |
| Q     Choisir une discipline $\wp$ Saisissez les premières lettres de la la la la la la la la la la la la la                                                                                              | discipline pour que la liste s'attiche | × + | -Ajouter |  |

Lorsque toutes les étapes et les pièces justificatives obligatoires ont été renseignées ou téléchargées le bouton « Transmettre mon dossier » s'active.

Après la transmission de votre dossier de vacation vous recevrez un mail de confirmation vous indiquant le récapitulatif des composantes pour lesquelles vous avez postulé.

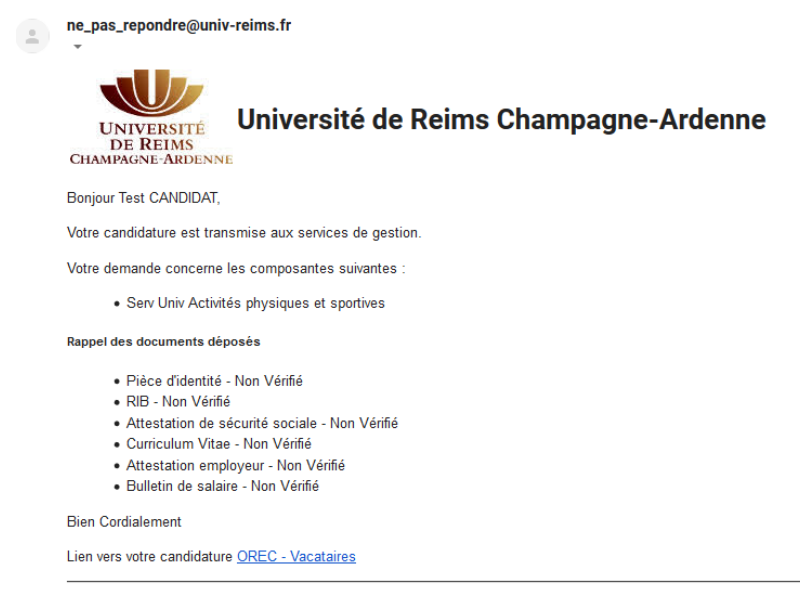

Gestion des Vacataires d'enseignement de l'Université de Reims Champagne-Ardenne

Ce message est envoyé automatiquement, merci de ne pas répondre. Pour toutes demandes concernant votre candidature, merci d'écrire à drh-vacataires-enseignement@univ-reims.fr

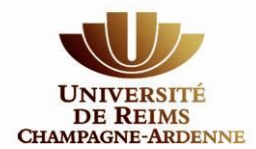

Tant que votre dossier n'est pas traité, vous pouvez le modifier. En revanche, un document validé par les services RH ne peut plus être retiré ou remplacé. Si vous souhaitez effectuer des modifications, vous devrez effectuer une demande à <u>drh-vacataires-enseignement@univ-reims.fr</u>.

Tout au long du traitement de votre dossier, des informations vous seront transmises par mail et vous pouvez également suivre sa progression en vous connectant à votre espace ORec.

Vous pourrez ainsi prendre connaissance des différentes étapes de validation (Composantes, Direction des ressources humaines)

Lorsque votre dossier aura été validé par l'ensemble des acteurs du dispositif, vous serez destinataire d'un mail.

ATTENTION, conformément à la réglementation, votre dossier doit avoir été validé par les services de la Direction des Ressources Humaines AVANT que vous ne puissiez débuter vos enseignements. Un mail vous informera de cette validation.

**Bonne Rentrée !** 

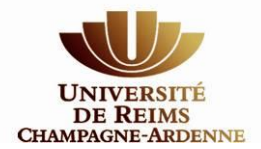

### **Renouvellement d'une vacation**

Vous aviez déjà créé votre profil vacataire sur l'application ORec pour l'année précédente et vous aviez été sélectionné par une ou plusieurs composantes au sein de l'Université de Reims Champagne Ardenne et souhaitez effectuer de nouvelles vacations d'enseignement au sein de l'Université de Reims Champagne Ardenne, merci de vous rapprocher de votre ou vos composantes de rattachement afin de vérifier avec eux s'ils souhaitent reconduire votre candidature.

En aucun cas vous ne devez créer un nouveau compte !

Le processus de renouvellement est le suivant :

<u>étape 1</u> : votre composante de rattachement au titre de l'année précédente reconduit votre dossier. Ce processus permet de conserver sur votre espace personnel l'ensemble des pièces justificatives dites pérennes (Pièce d'identité, RIB, attestation sécurité sociale,...).

<u>étape 2</u> : votre composante de rattachement vous prévient de votre reconduction (mail, téléphone) et vous invite à actualiser les pièces justificatives non pérennes -> fiche de renseignement, attestation sur l'honneur -activité non salariée, attestation sur l'honneur – demandeur d'emploi, ...).

<u>étape 3</u>: vous devez vous connecter à l'application ORec sans délais afin de mettre à disposition les nouveaux documents. Ces documents demandé par les services comptables sont obligatoires. <u>Assurez-vous que l'ensemble des documents déjà déposés ainsi que vos données personnelles sont toujours d'actualité.</u>

<u>étape 4</u> : vous devez éventuellement cocher l'ensemble des composantes pour lesquelles vous souhaitez enseigner – Par défaut, la reconduction ne peut se faire que pour une seule composante, vous devez donc vous enregistrer pour toutes les composantes pour lesquelles vous avez eu la confirmation d'un souhait de reconduction.

<u>étape 5</u> : vous devez transmettre ce nouveau dossier afin de confirmer votre volonté d'être renouvelé.e pour une nouvelle année.

Sans cette démarche de votre part, votre composante ne peut pas étudier votre dossier et valider votre renouvellement.

<u>étape 6</u> : votre composante étudie la recevabilité administrative de votre renouvellement et transmet, selon la situation, votre renouvellement pour validation définitive par la direction des ressources humaines.

<u>étape 7</u> : la direction des ressources humaines valide votre renouvellement et vous serez destinataire d'un mail. C'est ce mail qui donne le départ de vos enseignements.

Ultérieurement, vous pourrez récupérer votre acte d'engagement sur votre espace ORec.

ATTENTION, conformément à la réglementation, votre dossier doit avoir été validé par les services de la Direction des Ressources Humaines AVANT que vous ne puissiez débuter vos enseignements. Un mail vous informera de cette validation.

Pour rappel, le lien vers l'application ORec est disponible ici : https://vacataires.univ-reims.fr

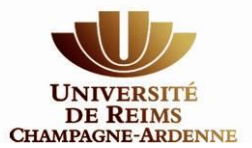

#### LISTE DE VOS CONTACTS RH (Données à jour au 03/06/2024)

|             | Composante                                                                                 | Chef des services administratifs et assimilés                                         | Référent ou gestionnaire RH                 |    |  |
|-------------|--------------------------------------------------------------------------------------------|---------------------------------------------------------------------------------------|---------------------------------------------|----|--|
|             | Institut Universitaire du                                                                  | Jean Luc BODNAR – 03.26.88.22.59                                                      | Sabah GHAMRAOUI – 03.26.91.35.36            |    |  |
| 801         | Temps Libre                                                                                | jean-luc.bodnar@univ-reims.fr                                                         | sabah.ghamraoui@univ-reims.fr               |    |  |
|             | Nathalie DAHM – 03.26.91.84.76                                                             | Laetitia BORGHESE – 03.26.91.84.15                                                    |                                             |    |  |
| 806         | SUAC                                                                                       | nathalie.dahm@univ-reims.fr                                                           | laetitia.borghese@univ-reims.fr             |    |  |
| 809         | Maison pour la Science                                                                     | Romy DESSEAUX – 03.26.91.85.50 romy.desseaux@univ-reims.fr                            |                                             |    |  |
| 902         | SUAPS                                                                                      | La <mark>urent DEFAUCHEUX</mark> - 03.26.91.37.99<br>Laurent.defaucheux@univ-reims.fr |                                             |    |  |
| 903         | Maison des Langues                                                                         | Virginie PONSARD – 03.26.91.36.89 virginie.ponsard@univ-reims.fr                      |                                             |    |  |
|             |                                                                                            |                                                                                       | (DAFLI) Sylvaine   ABFILLE – 03 26 91 82 07 |    |  |
|             |                                                                                            | Emmanuel HENON – 03.26.91.39.77                                                       | sylvaine.labeille@univ-reims.fr             |    |  |
| 907 DFPA    | emmanuel.henon@univ-reims.fr                                                               | (Autre) Charlotte DELCOURT -03.26.91.85.56                                            |                                             |    |  |
|             |                                                                                            |                                                                                       | charlotte.delcourt@univ-reims.fr            |    |  |
|             |                                                                                            |                                                                                       | Isabelle MALBEC – 03.26.91.32.07            |    |  |
|             | 910 UFR SEN                                                                                | Marcellin GUILLEMIN – 03.26.91.83.28                                                  | isabelle.malbec@univ-reims.fr               |    |  |
| 910         |                                                                                            | marcellin.guillemin@univ-reims.fr                                                     | Nathalie MANSOUR – 03.26.91.31.16           |    |  |
|             |                                                                                            |                                                                                       | nathalie.mansour@univ-reims.fr              |    |  |
|             |                                                                                            | Franck DAUDIN – 03.26.50.66.97 franck.daudin@univ-                                    | reims.fr                                    |    |  |
| 912         | Institut George Chappaz Monique DESSALLES – 03.26.91.34.87 monique.dessalles@univ-reims.fr |                                                                                       |                                             |    |  |
|             |                                                                                            |                                                                                       | Isabelle MALBEC – 03.26.91.32.07            |    |  |
|             | Sébastien CROYET – 03.26.91.34.61                                                          | isabelle.malbec@univ-reims.fr                                                         |                                             |    |  |
| 913         | UFR STAPS                                                                                  | sebastien.croyet@univ-reims.fr                                                        | Nathalie MANSOUR – 03.26.91.31.16           |    |  |
|             |                                                                                            | , -                                                                                   | nathalie.mansour@univ-reims.fr              |    |  |
|             |                                                                                            |                                                                                       | Wafaa DJERADA – 03.26.91.36.05              |    |  |
| 915         | 915 UFR LSH                                                                                | Ambre PERRIGUEY – 03.26.91.36.03                                                      | wafaa.dierada@univ-reims.fr                 |    |  |
|             |                                                                                            | ambre.perriguey@univ-reims.fr                                                         | Céline MUNIER – 03.26.91.81.48              |    |  |
|             |                                                                                            |                                                                                       | Nadège PREVOT – 03.26.91.38.43              | 11 |  |
|             |                                                                                            | Alexandra LUZI – 03.26.91.38.18                                                       | nadege.prevot@univ-reims.fr                 |    |  |
| 920 UFR DSP | UFR DSP                                                                                    | alexandra.luzi@univ-reims.fr                                                          | Corentine VALLAS – 03.26.91.82.05           |    |  |
|             |                                                                                            |                                                                                       | corentine.vallas@univ-reims.fr              |    |  |
|             |                                                                                            |                                                                                       | Paul Dusseaux – 03.26.91.38.20              |    |  |
| 930         | UFR SESG                                                                                   | Pierre MASSON – 03.26.91.87.06                                                        | Julie LAJOIE – 03.26.91.34.40               |    |  |
|             |                                                                                            | pierre.masson@univ-reims.fr                                                           | sesg.rh@univ-reims.fr                       |    |  |
| 0.10        |                                                                                            | Sylvie GILLET – 03.26.91.34.51                                                        | Elodie VIARD – 03.26.91.37.38               |    |  |
| 940         | 940 UFR Odontologie                                                                        | ylvie.gillet@univ-reims.fr                                                            | elodie.viard@univ-reims.fr                  | _  |  |
| 0.45        | 945 UFR Pharmacie                                                                          | Virginie BRULE-PINTAUX – 03.26.91.35.60                                               | Océane DUFOSSE – 03.26.91.33.63             |    |  |
| 945         |                                                                                            | virginie.brule-pintaux@univ-reims.fr                                                  | oceane.dufosse@univ-reims.fr                |    |  |
| 0.5.0       |                                                                                            | Virginie BRULE-PINTAUX – 03.26.91.35.60                                               | Coralie AUFOUR – 03.26.91.35.03             |    |  |
| 950         | UFR Medecine                                                                               | virginie.brule-pintaux@univ-reims.fr                                                  | coralie.aufour@univ-reims.fr                |    |  |
| 950         | Département Maïeutique                                                                     | Marianne LEFFEVRE – 03.26.78.75.01 marianne.lefevre@univ-reims.fr                     |                                             |    |  |
| 960         | Campus des Comtes de                                                                       | Xavier CLAVERIE-ROSPIDE – 03 25 80 72 24                                              | Flise DI FAZIO - 03 25 80 72 25             |    |  |
| 1.2         | Champagne                                                                                  | xavier.claverie-rospide@univ-reims.fr                                                 | elise.di-fazio@univ-reims.fr                |    |  |
|             | 0.00.000                                                                                   | Kamal BOUDRA – 03 26 91 85 59                                                         |                                             |    |  |
| 979         | EISINE                                                                                     | eisine-referent-rh@univ-reims.fr                                                      |                                             |    |  |
|             |                                                                                            |                                                                                       | Corinne JUPILLAT – 03.26.91.30.23           |    |  |
| 080         | ILIT Poims Châlons Charlovillo                                                             | Romain LEROI – 03.26.91.30.14                                                         | Corinne.jupillat@univ-reims.fr              |    |  |
| 580         | 101 Keinis-Chaloris-Challeville                                                            | Romain.leroi@univ-reims.fr                                                            | Hélène GALAZZO – 03.26.91.30.15             |    |  |
|             |                                                                                            |                                                                                       | helene.galazzo@univ-reims.fr                |    |  |
| 981         | ESI Reims                                                                                  | Nathalie LE BARCH – 03.26.91.87.09 nathalie.le-barch@univ-reims.fr                    |                                             |    |  |
| 985         | IUT Troyes                                                                                 | Patricia LEPINOIS – 03.24.42.46.01                                                    |                                             |    |  |
|             |                                                                                            | patricia.lepinois@univ-reims.tr                                                       |                                             | -  |  |
|             |                                                                                            |                                                                                       | VIrginie LAVAURE – 03.26.50.59.58           |    |  |
| 993         | INSPE                                                                                      | Claudine LEBON – 03.26.50.61.04                                                       | virginie.lavaure@univ-reims.fr              |    |  |
|             |                                                                                            | ciaudine.iepon@univ-reims.fr                                                          | LISE BENAIVIEUK – U3.26.50.59.69            |    |  |
|             | Compus dos Mátions et dos                                                                  |                                                                                       | iise.penameur@univ-reims.tr                 | -  |  |
| 999         | Campus des Metiers et des                                                                  | Adem KARAASLAN – 03.26.91.32.97 adem.karaaslan@                                       | univ-reims.fr                               |    |  |
|             | Qualifications                                                                             |                                                                                       |                                             |    |  |

Contact DRH : drh.enseignants@univ-reims.fr ou drh-vacataires-enseignement@univ-reims.fr